- Скачайте клиентскую часть VPN с официального сайта разработчика -<u>https://download.wireguard.com/windows-client/wireguard-installer.exe</u>
  Если у вас другая операционная система (Linux, MacOS, Android, iOS) -<u>https://www.wireguard.com/install/</u>
- 2. Установите
- 3. Запустите программу -

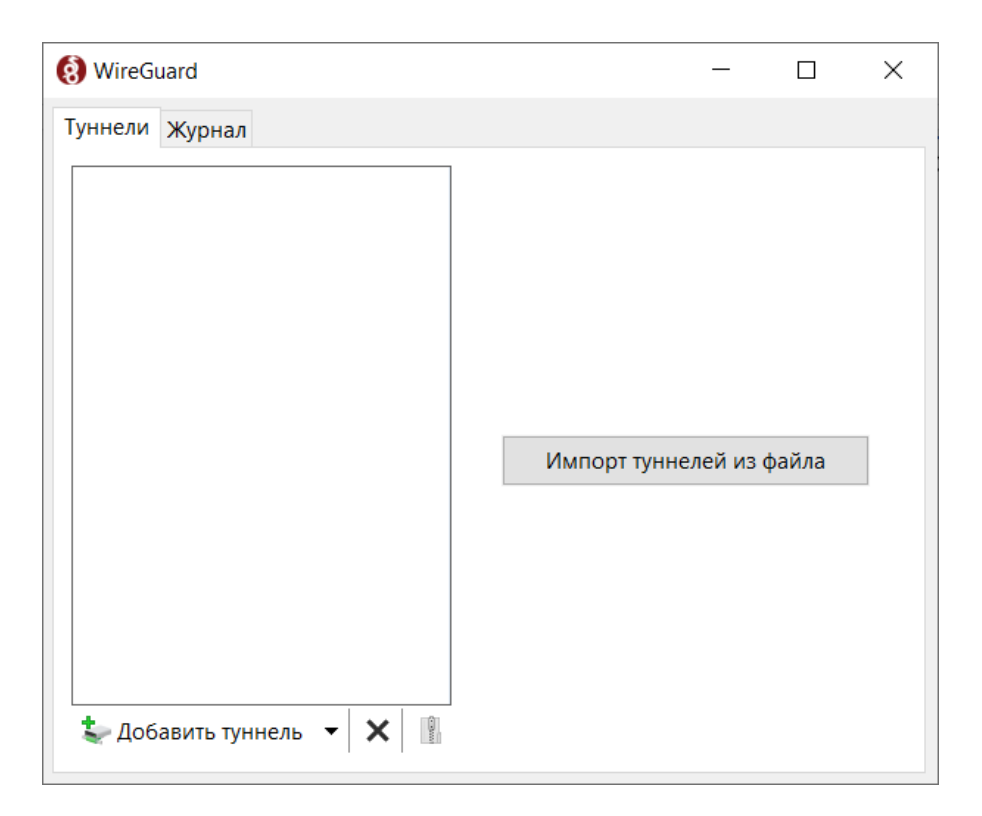

- 4. Нажимаем "Импорт туннелей из файла" и выбираем файл конфигурации VPN, который был выдан при регистрации VPN.
- 5. После импорта VPN подключения нажимаем "Подключить"

| WireGuard      |                                                                                                    | -  | Ц | × |
|----------------|----------------------------------------------------------------------------------------------------|----|---|---|
| Туннели Журнал |                                                                                                    |    |   |   |
| sergei-k       | Интерфейс: sergei-k<br>Статус: Отключен<br>Публичный ключ: На F<br>IP-адреса: 10.8.0.2/24<br>DNS-серверы: 1.1.1.1<br>Подключить       | k= |   |   |
|                | Пир<br>Публичный ключ: Т4z<br>Общий ключ: включено<br>Разрешенные IP-адреса: 0.0.0.0/0, ::/0<br>IP-адрес сервера: 206.53.48.214:51820 |    |   |   |
|                |                                                                                                    |    |   |   |

Система меняет статус на "Подключен" -

| уннели Журнал |                                                |  |  |
|---------------|------------------------------------------------|--|--|
|               |                                                |  |  |
| sergei-k      | Интерфейс: user1                               |  |  |
| 🕏 user1       | Статус: 🥏 Подключен                            |  |  |
|               | Публичный ключ: Іс                             |  |  |
|               | Порт: 61787                                    |  |  |
|               | IP-адреса: 10.8.0.2/24                         |  |  |
|               | DNS-серверы: 1.1.1.1                           |  |  |
|               | Отключить                                      |  |  |
|               |                                                |  |  |
|               | Пир                                            |  |  |
|               | Публичный ключ: zY                             |  |  |
|               | Общий ключ: включено                           |  |  |
|               | Разрешенные IP-адреса: 0.0.0.0/0, ::/0         |  |  |
|               | IP-адрес сервера: 206.53.48.214:51820          |  |  |
|               | Последнее рукопожатие: 10сек назад             |  |  |
|               | Передача: Получено 2,69 Мб, отправлено 2,14 Мб |  |  |